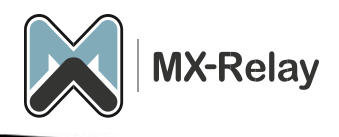

# Gebruikershandleiding

## Inhoud

| nloggen                                                 | 2 |
|---------------------------------------------------------|---|
| Quarantine                                              | 2 |
| _ogs bekijken                                           | 2 |
| Block list                                              | 3 |
| Handmatig afzenders op de allow- of block list plaatsen | 3 |

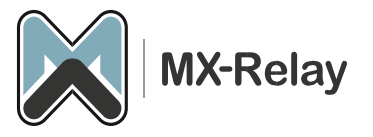

#### Inloggen

- 1. Log in met je gebruikersnaam en wachtwoord op <u>https://login.mx-relay.com</u>.
- 2. Weet je het wachtwoord niet, klik dan op 'Retrieve log-in link'. Je zal dan een e-mail ontvangen met instructies om het wachtwoord te resetten. Let op! Het kan zijn dat deze e-mail in de ongewenste e-mail terecht komt.

#### Quarantine

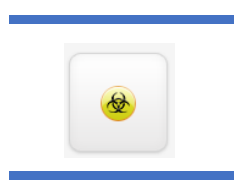

Hier staat de e-mail die door het filter naar de quarantine is verplaatst. Je kan deze berichten bekijken door op het onderwerp te drukken. Tevens kan je een aantal acties uitvoeren zoals op de allow list of op de block list plaatsen, het bericht vrijgeven of verwijderen etc. etc.

| J R   | elease and train from quarantine More actions 🗸 |
|-------|-------------------------------------------------|
|       | Add sender to allow list                        |
|       | Block sender                                    |
|       | Block sender and remove from quarantine         |
|       | Delivery issue log                              |
|       | Download quarantined message                    |
|       | Export as .CSV                                  |
| _     | Recipient callout                               |
|       | Sender callout                                  |
|       | Telnet SMTP test                                |
|       | Compose Reply                                   |
| )uara | Release from quarantine                         |
|       | Remove from quarantine                          |

#### Logs bekijken

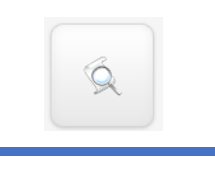

Hier kan je alle e-mail zien die voorbij is gekomen, je kunt hier ook filters maken. Zoals bv. alle e-mail van de vorige week die vanaf gmail.com naar je is gestuurd

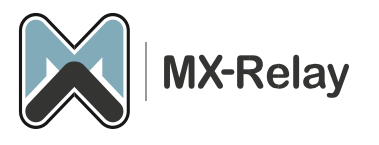

| Query Rules                                    |          |   |           |         |       |      |       | Match  | n 🧿 All 🔘 Any |
|------------------------------------------------|----------|---|-----------|---------|-------|------|-------|--------|---------------|
| Timestamp                                      | previous | • | 1         | Minutes | Hours | Days | Weeks | Months | ×             |
| Quick select: Yesterday, Last week, Last month |          |   |           |         |       |      |       |        |               |
| Sender                                         | contains | ▼ | gmail.com |         |       |      |       |        | ×             |

### **Block list**

Tevens kan je ook hier bepaalde afzenders op de allow of block list plaatsen. Klik hiervoor op de drop-down bij het betreffende bericht.

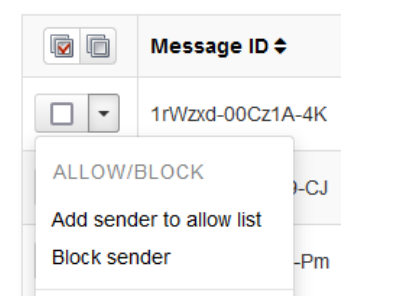

Ook kan je meerdere berichten tegelijk op bv. de block list plaatsen, vink de betreffende berichten aan en selecteer vervolgens bij 'Apply to selected' voor 'Block sender'.

| •             | 1rVwml  | N-00G4BU-Dn                                 | 02/02/2024 17:52                   |    | test@gmail.com |  |
|---------------|---------|---------------------------------------------|------------------------------------|----|----------------|--|
|               |         |                                             |                                    |    |                |  |
| Apply to se   | lected: | select action                               |                                    | ~  | Apply          |  |
|               | (       | select action                               |                                    |    |                |  |
|               |         | Block sender                                |                                    |    |                |  |
| Items per pag | ge: 50  | Block sender and ren<br>Download quarantine | nove from quarantine<br>ed message |    |                |  |
|               |         |                                             |                                    |    |                |  |
| Handmati      | g afzen | ders op de allow- c                         | of block list plaatse              | en |                |  |

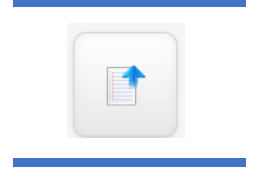

Om handmatig een afzender op de allow- of block list te plaatsen gaat u naar 'Protection', 'Sender allow list – incoming' of 'Sender block list – incoming'. Klik vervolgens op 'Add sender to allow list'.

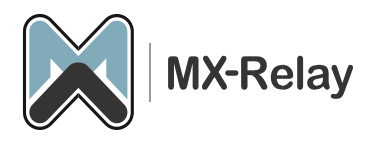

| ender Flag               |                        |               |
|--------------------------|------------------------|---------------|
| Apply to Envelope Sender | Apply to From: Address | Apply to both |
| Addrose *                |                        |               |
| 4001655                  |                        |               |
|                          |                        |               |
|                          |                        |               |
|                          |                        |               |
|                          |                        |               |
|                          |                        |               |

Hier kan je vervolgens een afzender adres invullen en op 'Save' drukken. Ook kan je een heel afzender domein invullen, doe dit dan zonder het @ teken erbij te zetten, dus: gmail.com Je kunt ook alle e-mail met bv. een .ru extensie blokkeren. Vul dan \*.ru in.